### **Initial Portal Invitation**

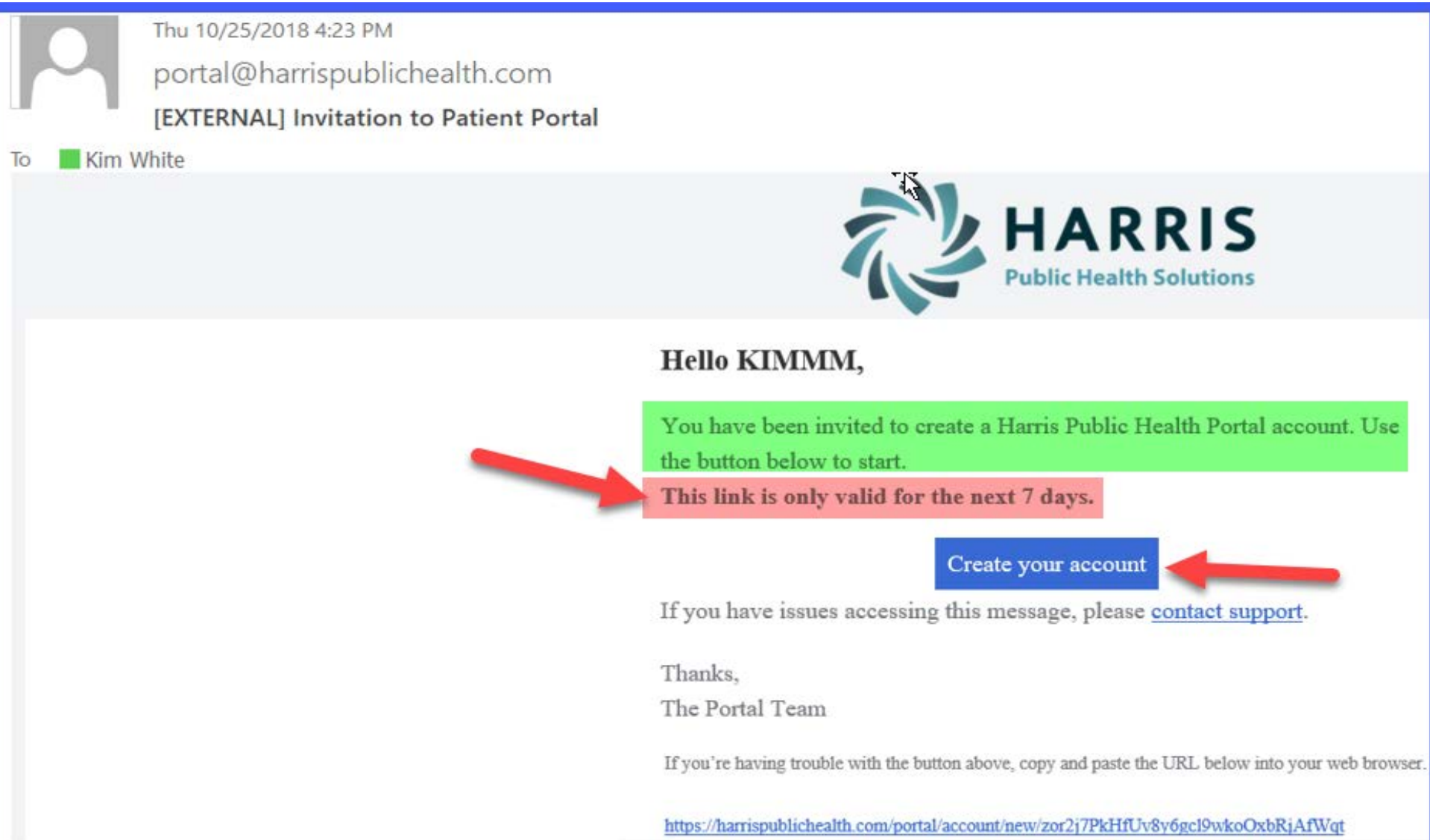

#### 🐉 Harris Public Health Portal

| Create your account                                                                                                    |
|----------------------------------------------------------------------------------------------------|
| Email address: 3                                                                                                    |
| First name                                                                                                    |
| KIMMM                                                                                                    |
| Last name                                                                                                    |
| TEST                                                                                                    |
| Cell number (optional)                                                                                                    |
| Password requirements <ul> <li>X Must be at least 8 characters long</li> <li>X Must be sufficiently complex - using enough capital letters, numbers, or punctuation</li> <li>X Passwords must match</li> </ul> New password: |
|                                                                                                    |
| Confirm new password:                                                                                                    |
| Create account                                                                                                    |

#### 🐉 Harris Public Health Portal

Welcome to the Harris Public Health Portal ! Here you can:

- View your health records
- Send your records securely to another provider

I forgot my password

- Communicate directly with your provider
- Allow other people to manage your health information
- View activity on your account

Sign in

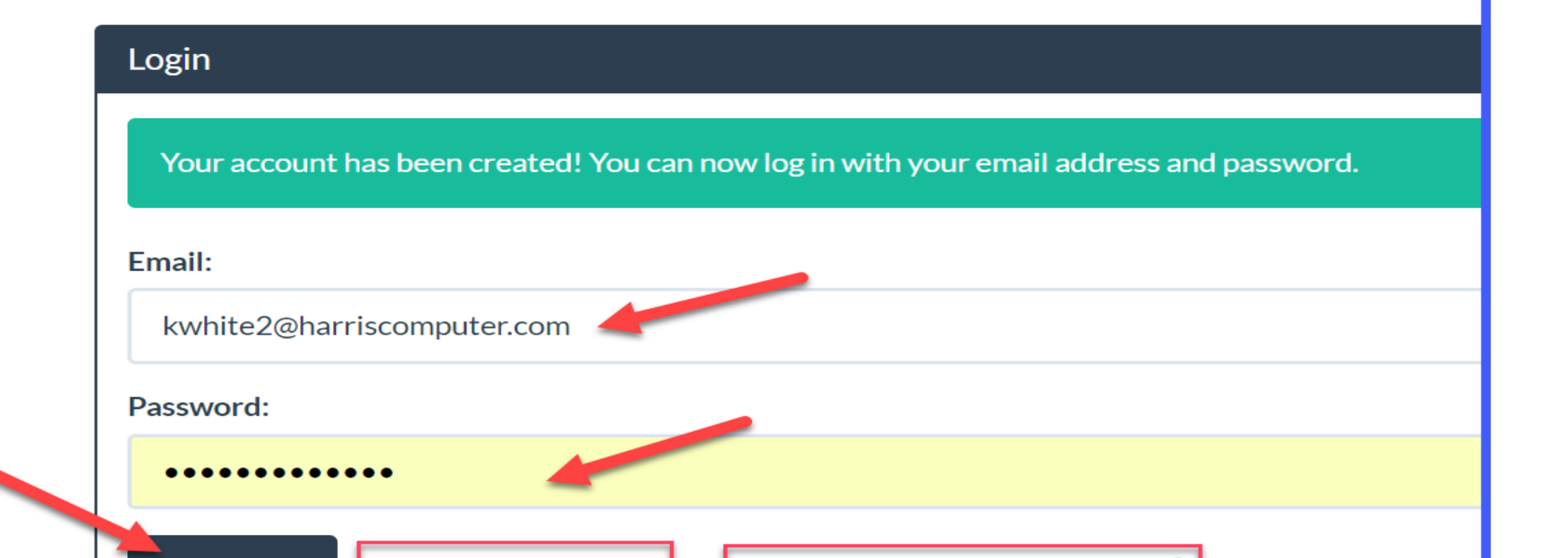

I never got my invitation email 3

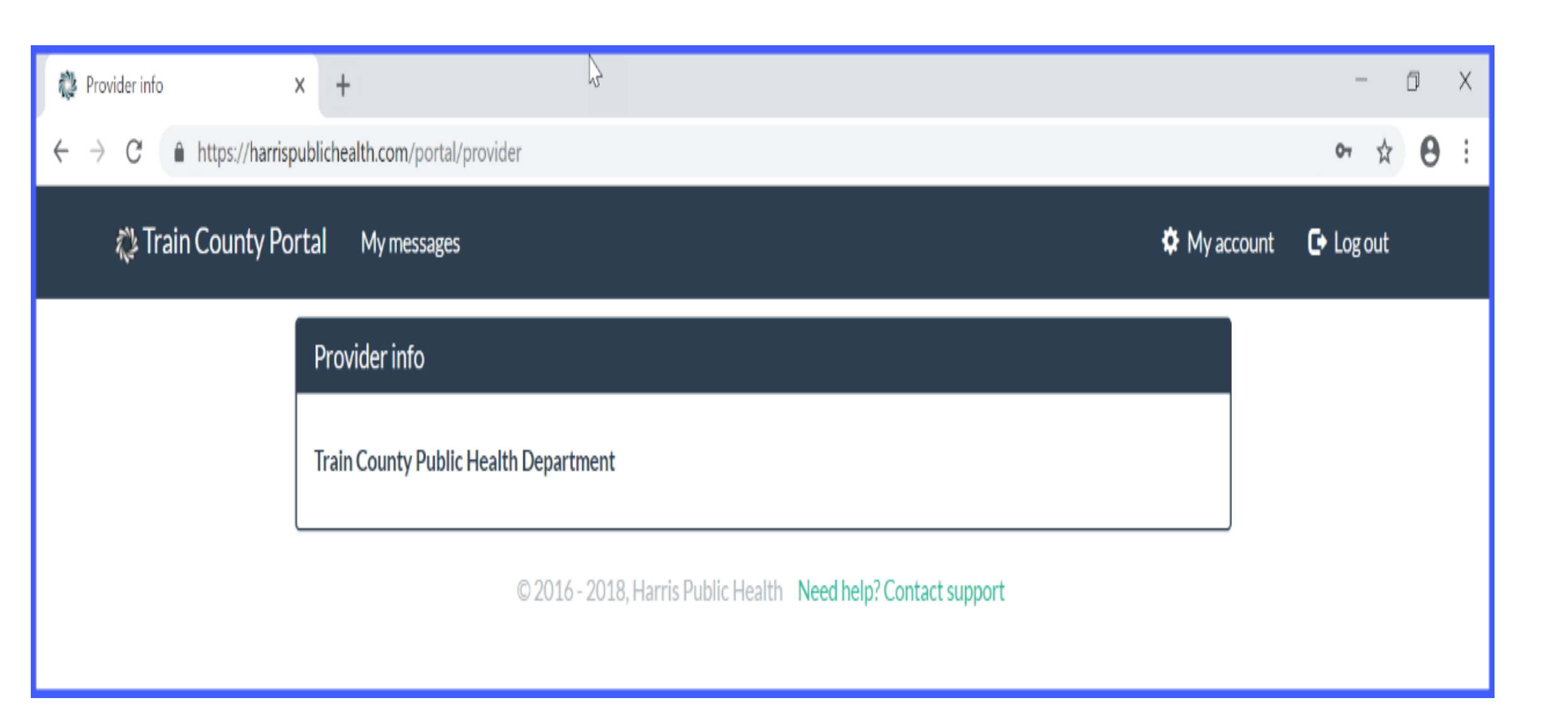

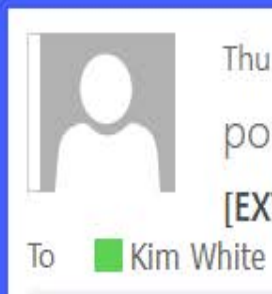

Ę

Thu 10/25/2018 5:02 PM portal@harrispublichealth.com [EXTERNAL] Welcome to the Patient Portal

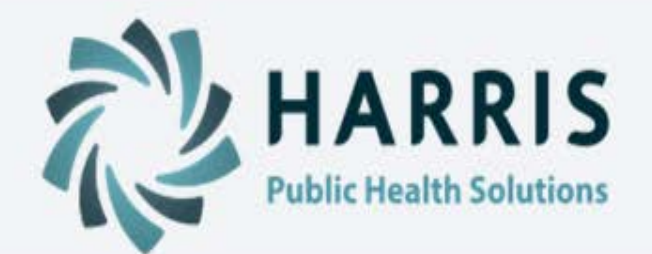

#### Hello Kimmm Test,

Your Harris Public Health portal account has been activated. You can now log in with the email address <u>kwhite2@harriscomputer.com</u> and your password.

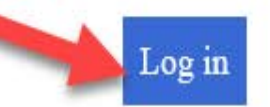

If you have issues logging in to your account, please contact support.

Thanks,

The Portal Team

If you're having trouble with the button above, copy and paste the URL below into your web browser.

https://harrispublichealth.com/portal

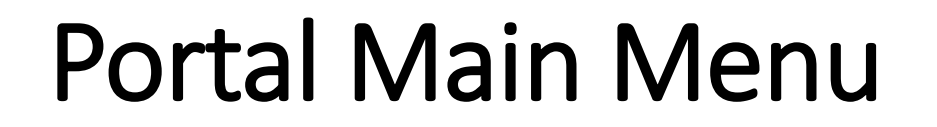

Ē

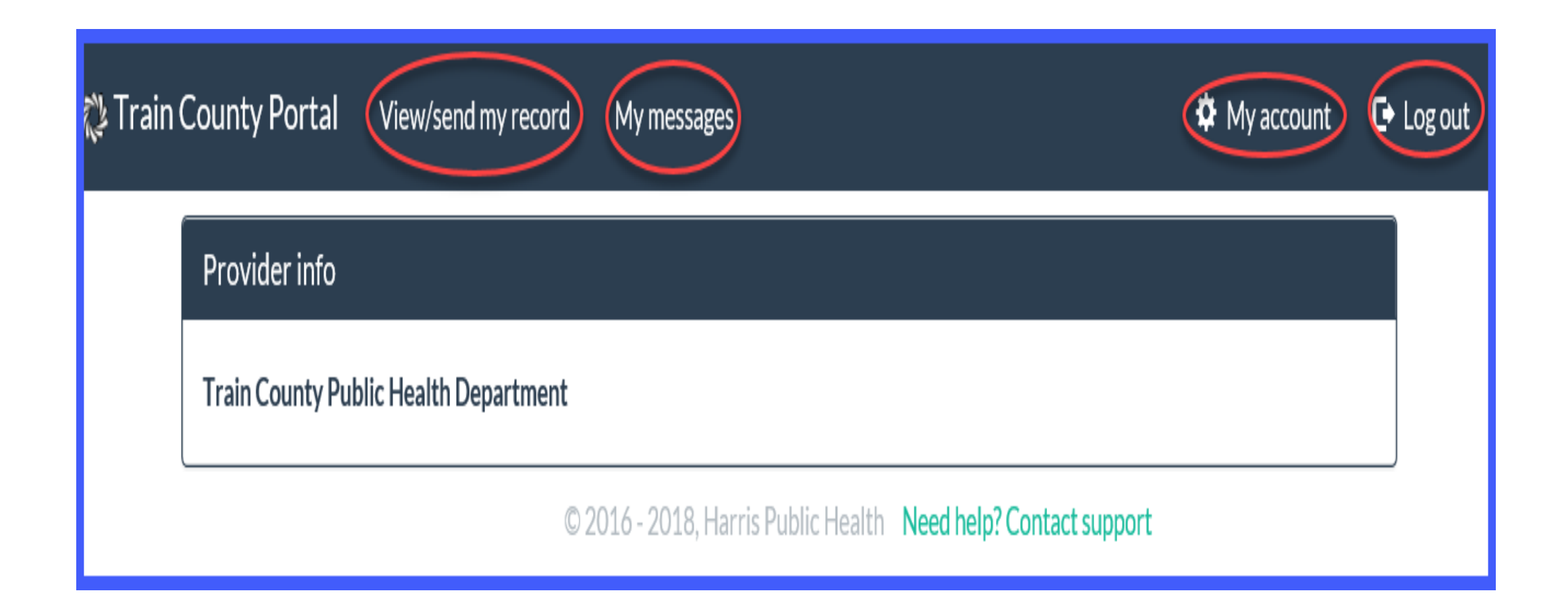

### View/Send My Record

F

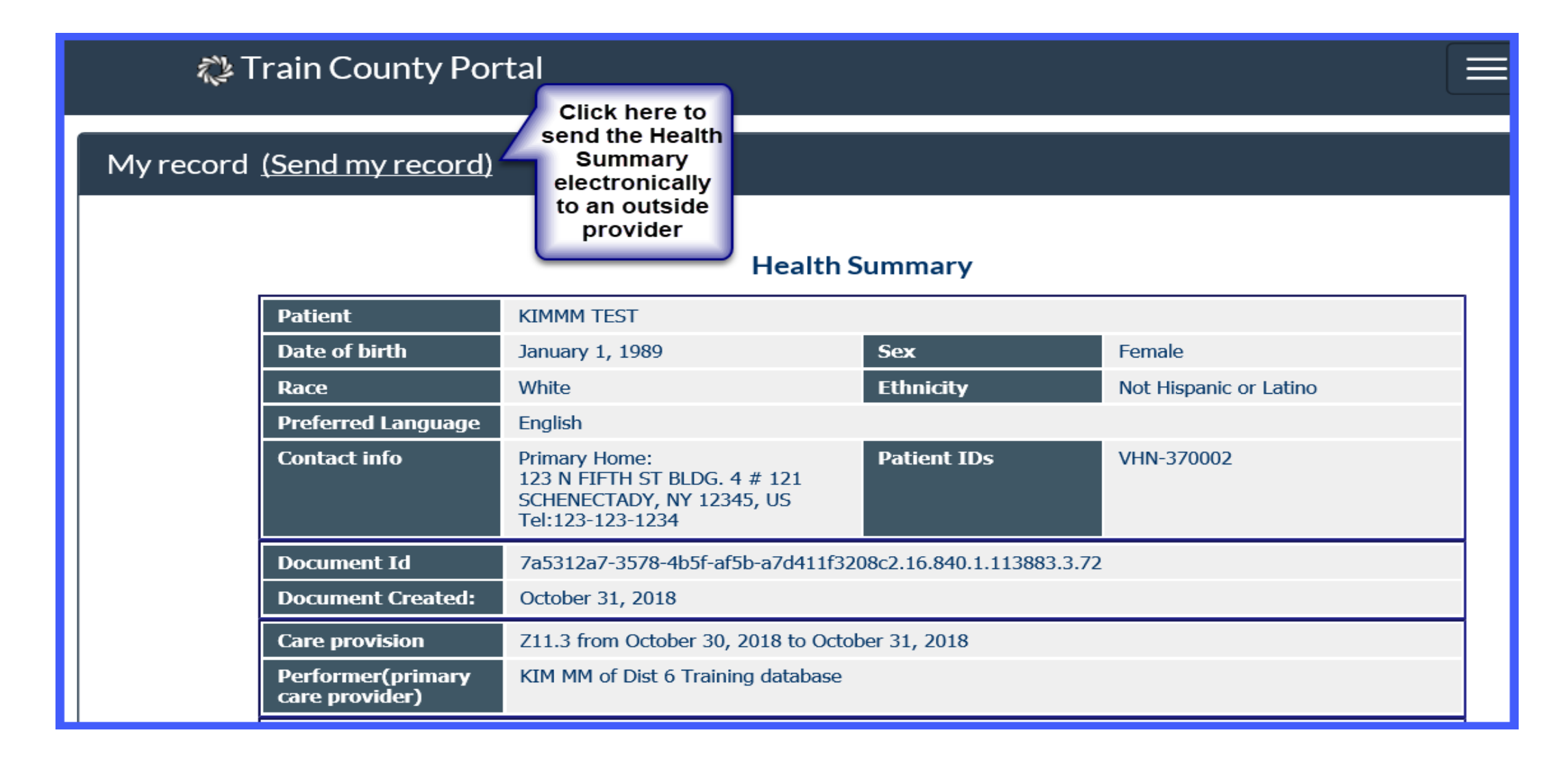

### View/Send My Record

| <i>~</i> ]        | Frain County Po               | ortal                                           |                   |                |                |  |  |  |
|-------------------|-------------------------------|-------------------------------------------------|-------------------|----------------|----------------|--|--|--|
|                   |                               |                                                 | SOCIAL            | IISTORY        |                |  |  |  |
|                   | Social History Elemen         | t                                               | Description       |                | Effective Date |  |  |  |
|                   | Smoking                       |                                                 | Current every day | / smoker       | 10/30/2018     |  |  |  |
|                   |                               |                                                 | VITAL             | SIGNS          |                |  |  |  |
|                   | Date                          | Height                                          | Weight            | Blood Pressure | BMI            |  |  |  |
|                   | 10/30/2018                    | 71 inches                                       | 145 lbs           | 120 / 80 mmHG  | 20.200000      |  |  |  |
| Click here        | CARE PLAN                     |                                                 |                   |                |                |  |  |  |
| to send the       | Planned Activity Planned Date |                                                 |                   |                |                |  |  |  |
| Health<br>Summarv | No information                |                                                 |                   |                |                |  |  |  |
| to an outside     | INSTRUCTIONS                  |                                                 |                   |                |                |  |  |  |
| provider          | Instruction Date              |                                                 |                   |                |                |  |  |  |
| $\neg$            | No information                |                                                 |                   |                |                |  |  |  |
| Send reco         | ord Download                  | Click here<br>download<br>copy to pr<br>or save | to<br>la<br>int   |                |                |  |  |  |

### Send Record

| 🖏 Train | County Portal                                                         | View/send my record                                                                        | My messages                                                                                                    | 🌣 My account | 🕞 Log out |  |
|---------|-----------------------------------------------------------------------|--------------------------------------------------------------------------------------------|----------------------------------------------------------------------------------------------------|--------------|-----------|--|
|         | Send my record                                                        | l                                                                                          |                                                                                                    |              |           |  |
|         | • Your medica<br>You will need t<br>The portal will                   | al records can be sent electr<br>o obtain the provider's add<br>send a copy of your record | onically to another provider using a secure form of email called Direct mess<br>ess from them and enter it here along with an optional message.<br>o the destination in a format that can be imported into their software. | saging. X    |           |  |
|         | Destination addr                                                      | ess                                                                                        |                                                                                                    |              |           |  |
|         | This will be simila<br>Message text                                   | r to an email address, such                                                                | s drsmith@direct.harrispublichealth.com                                                                                                    |              |           |  |
|         | Can send a message to the provider here along with the Health Summary |                                                                                            |                                                                                                    |              |           |  |
|         | Send records                                                          | ← Cancel                                                                                   |                                                                                                    |              |           |  |

### My Messages

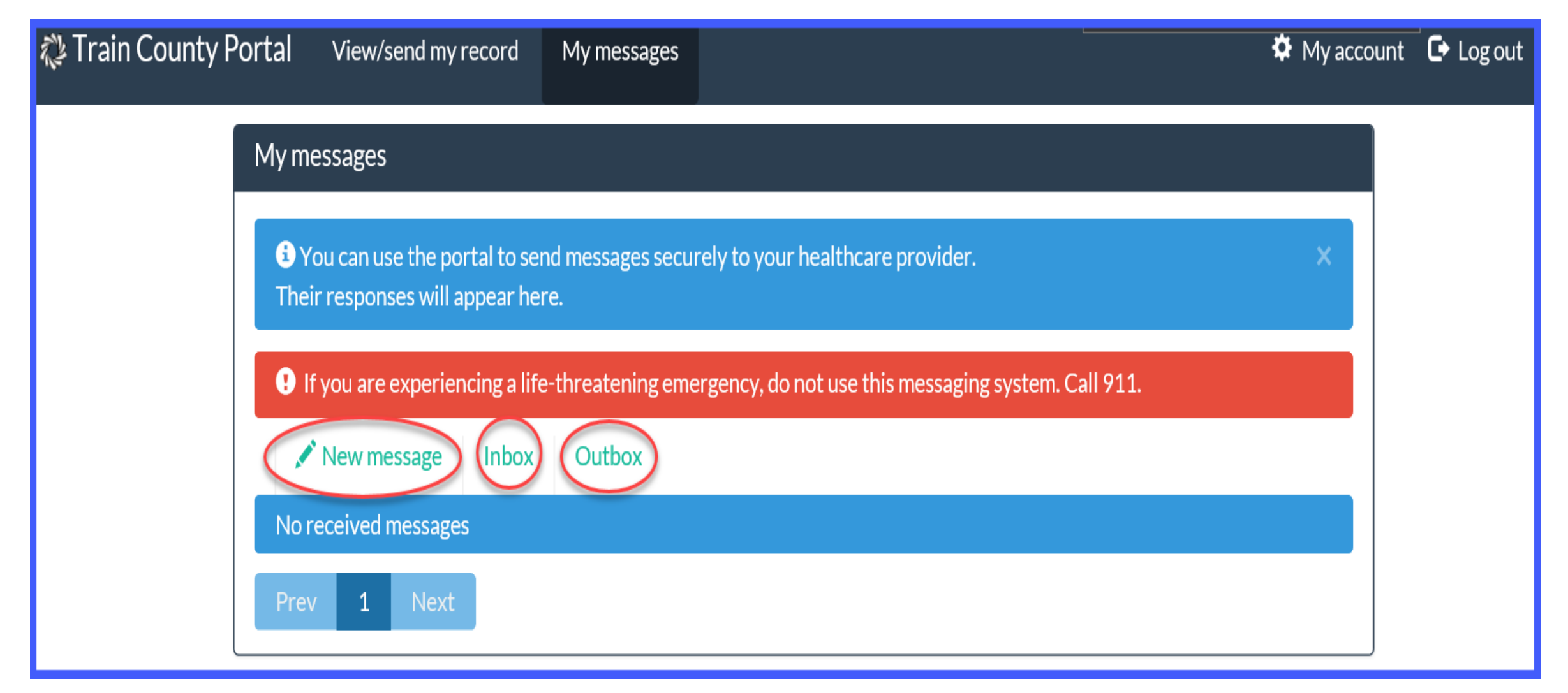

### My Messages

| 🖏 Train | County Portal | View/send my record          | My messages      |                                          | 🍄 My account | 🕒 Log out |
|---------|---------------|------------------------------|------------------|------------------------------------------|--------------|-----------|
|         | New message   |                              |                  |                                          |              |           |
|         | If you are ex | kperiencing a life-threateni | ng emergency, do | not use this messaging system. Call 911. |              |           |
|         | То:           |                              |                  |                                          |              |           |
|         | INFORMIX M    | &M (last seen 10-30-2018)    |                  |                                          | $\sim$       |           |
|         | Subject       |                              |                  |                                          |              |           |
|         | Message       |                              |                  |                                          |              |           |
|         | Message       |                              |                  |                                          |              |           |
|         | A Send messa  | ge 🕞 Return to inbox         |                  |                                          |              |           |

#### If you are experiencing a life-threatening emergency, do not use this messaging system. Call 911.

To:

INFORMIX M&M (last seen 10-31-2018)

KIM-MM (last seen 10-29-2018)

Subject

#### Message

### Complete and Send New Message

F

| 💫 Train | County Portal                                      | View/send my record        | My messages        |                                          | 🌣 My account | 🕒 Log out |
|---------|----------------------------------------------------|----------------------------|--------------------|------------------------------------------|--------------|-----------|
|         | New message                                        |                            |                    |                                          |              |           |
|         | If you are ex                                      | periencing a life-threaten | ing emergency, do  | not use this messaging system. Call 911. |              |           |
|         | То:                                                |                            |                    |                                          |              |           |
|         | INFORMIX M8                                        | &M (last seen 10-30-2018)  |                    |                                          | ~            |           |
|         | Subject                                            |                            |                    |                                          |              |           |
|         | Question                                           |                            |                    |                                          |              |           |
|         | Message                                            |                            |                    |                                          |              |           |
|         | Hello,<br>I have a questic<br>Thank you,<br>KIM-MM | on about one of my medica  | tions. Can you ple | ease call me at 123-234-3344?            |              |           |

### View Messages

#### My messages

• You can use the portal to send messages securely to your healthcare provider. Their responses will appear here.

If you are experiencing a life-threatening emergency, do not use this messaging system. Call 911.

New message
Inbox
Outbox

No received messages
Inbox
Inbox

• You can use the portal to send messages securely to your healthcare provider. Their responses will appear here.

If you are experiencing a life-threatening emergency, do not use this messaging system. Call 911.

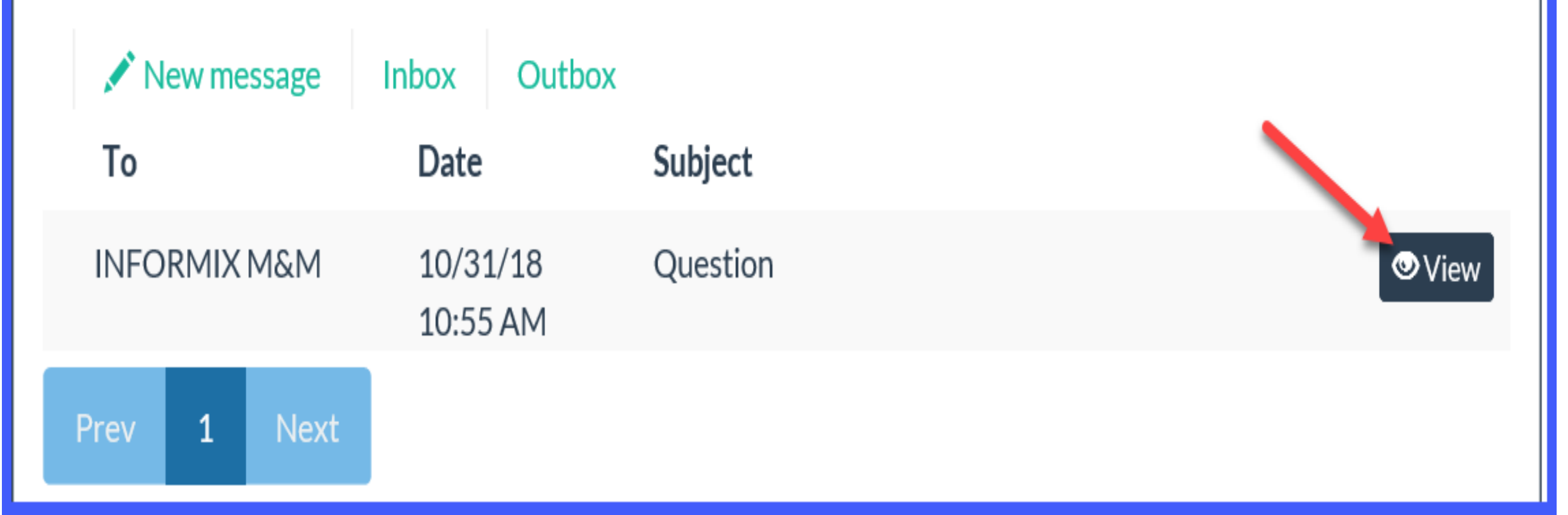

| 殺 Train County Portal | View/send my record                           | My messages                                              |                                                               | 🌣 My account | 🕒 Log out |
|-----------------------|-----------------------------------------------|----------------------------------------------------------|---------------------------------------------------------------|--------------|-----------|
|                       | Message to INFORMIX                           | M&M                                                      |                                                               |              |           |
|                       | From370Sent10/3SubjectQueMessage bodyHellThat | 002<br>31/18 10:55 AM<br>stion<br>o, I have a question a | bout my medication. Could you please call me at 123-234-33443 | ?            |           |
|                       | 🗹 Mark read                                   | Reply                                                    | k to messages                                                 |              |           |

### My Account

F

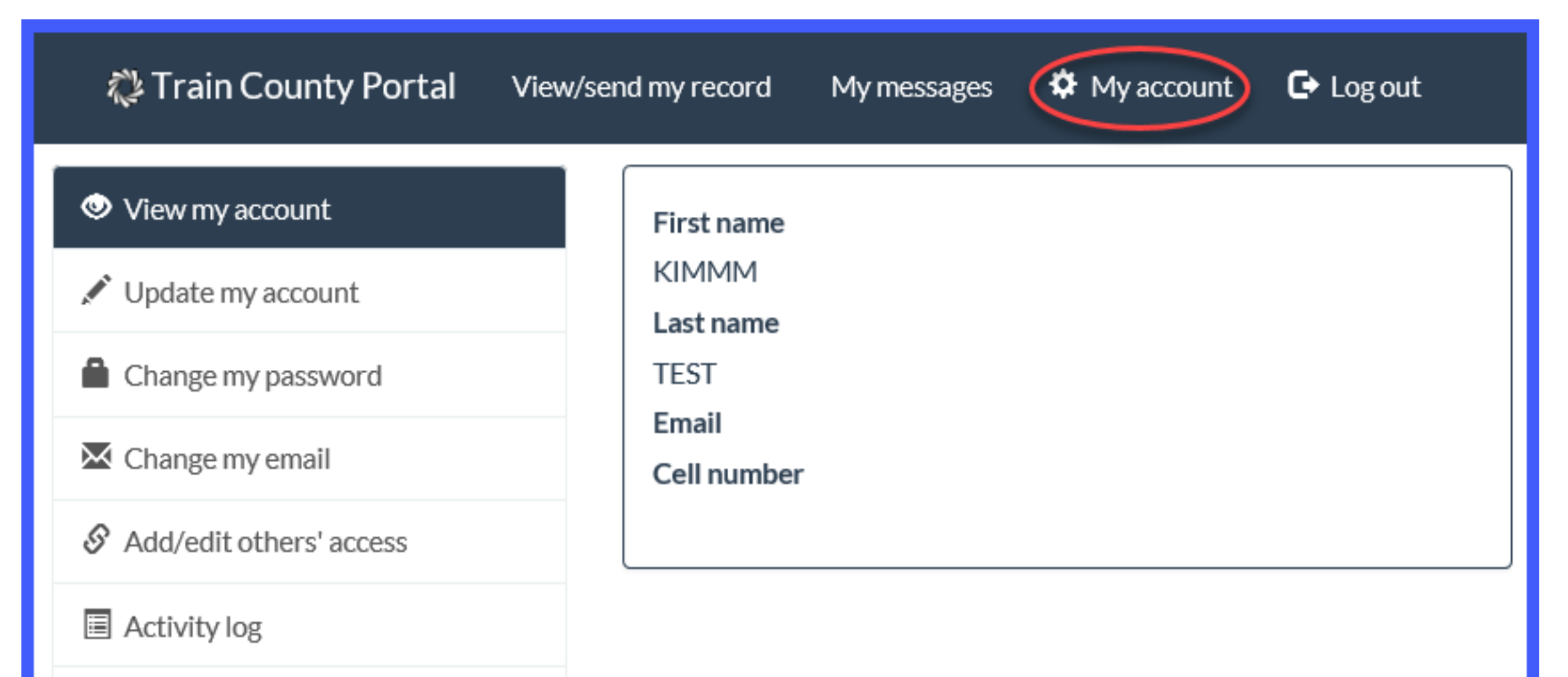

Back

### Update my account

| Train County Portal View/send my | y record My messages   |
|----------------------------------|------------------------|
| View my account                  | First name             |
| Change my password               | КІМММ                  |
| Change my email                  | Last name<br>TEST      |
|                                  | Cell number (optional) |
| Activity log                     | (123) 456-7890         |
| C Back                           | Save changes 📀 Cancel  |

### Change my password

🐉 Train County Portal

View/send my record

#### View my account

🖍 Update my account

📋 Change my password

🔀 Change my email

Add/edit others' access

Activity log

G Back

#### Password requirements

My messages

- X Must be at least 8 characters long
- X Must be sufficiently complex using enough capital letters, numbers, or punctuation

🌣 M

X Passwords must match

Confirm new password:

New password:

Change your password Cancel

## Change my email

Ē

| Train County Portal View/s | end my record My messages  | 🌣 My account                                 | 🕒 Log out |
|----------------------------|----------------------------|----------------------------------------------|-----------|
| View my account            |                            |                                              |           |
| 🖍 Update my account        | the change.                | email will be sent with instructions on fina | lizing    |
| Change my password         | Email                      |                                              |           |
| 🔀 Change my email          | kwhite2@harriscomputer.com |                                              |           |
|                            |                            |                                              |           |
| Activity log               | Submit Cancel              |                                              |           |
| Back                       |                            |                                              |           |

### Add/edit others- access

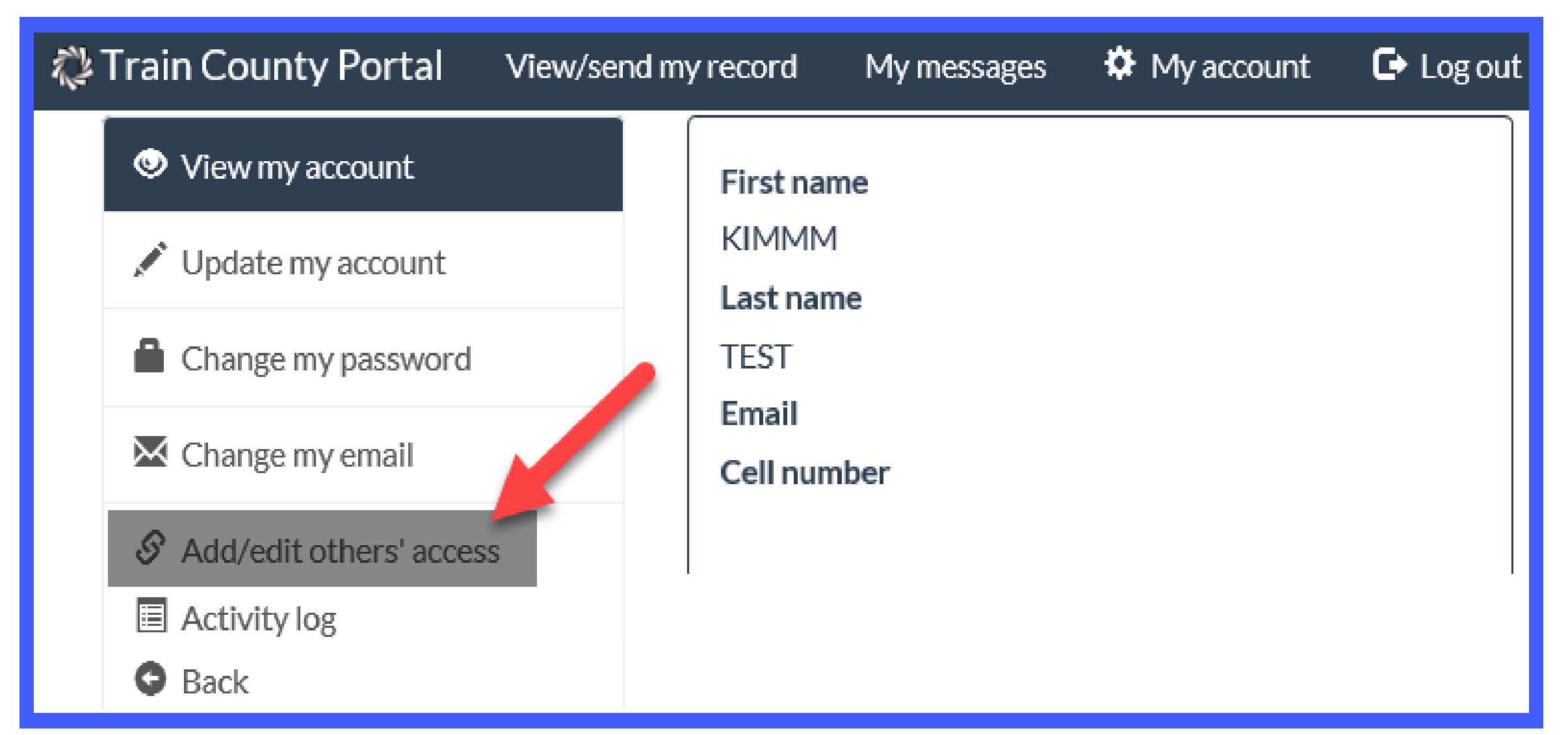

#### Add/invite user

Ę

Train County Portal View/send my record My messages

If you would like a family member or significant other to have access to your portal information you may add them here.
 You can give the user complete or partial access to your information depending on your preferences.
 Use the Edit button to modify a user's permissions on your account.

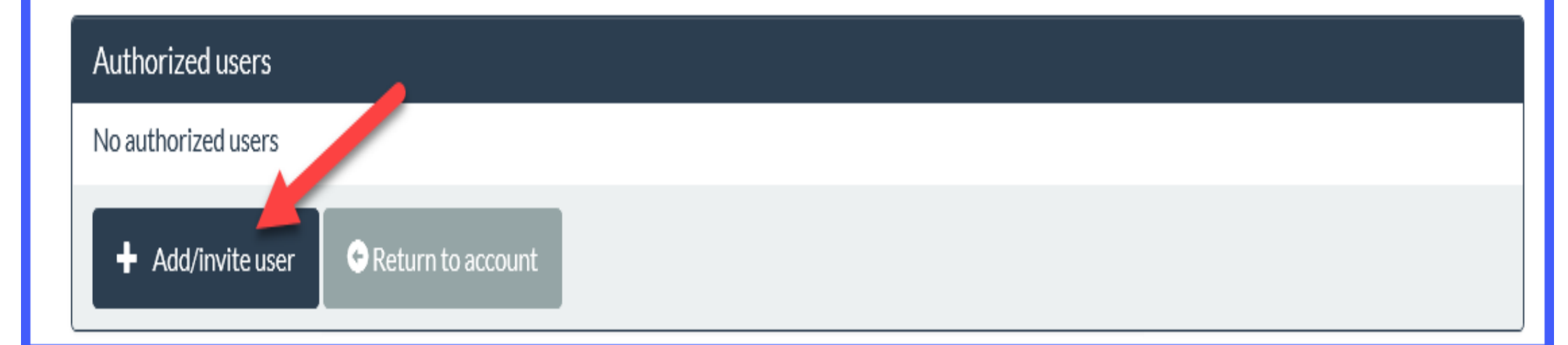

My account

🕒 Log out

#### Add/invite user

#### To add a user to your account, complete this form

- If they have a portal account, a notification will be sent.
- If they do not have an account, they will receive an invitation email with instructions on creating their account.

Once they have responded, you can set their access to your account.

#### Add authorized user

#### Email

| kwhite2021@hotmail.com       | × |
|------------------------------|---|
| lame (optional)              |   |
| Mom                          |   |
| Add user 📀 Return to account |   |

### E-mail invitation

Ę

portal@harrispublichealth.com Today, 11:09 AM You ¥

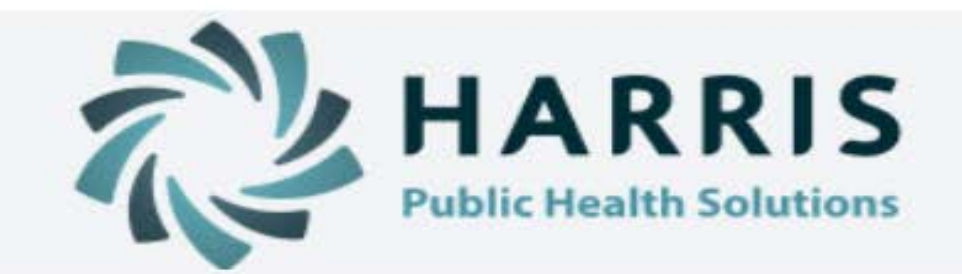

#### Hello Mom,

You have been invited to create a Harris Public Health Portal account.

Use the button below to start.

This link is only valid for the next 7 days.

#### Create your account

If you have issues accessing this message, please contact support.

Thanks,

The Portal Team

#### New user account

| Create your account                                                                                                    |
|----------------------------------------------------------------------------------------------------|
| Email address: 3                                                                                                    |
| First name                                                                                                    |
| Mom                                                                                                    |
| Last name                                                                                                    |
| Test                                                                                                    |
| Cell number (optional)                                                                                                    |
|                                                                                                    |
| <ul> <li>Password requirements</li> <li>Must be at least 8 characters long</li> <li>Must be sufficiently complex - using enough capital letters, numbers, or punctuation</li> <li>Passwords must match</li> </ul> |
| New password:                                                                                                    |
|                                                                                                    |
| Confirm new password:                                                                                                    |
|                                                                                                    |
| Create account                                                                                                    |

### New user log-in

#### 🗱 Harris Public Health Portal

Welcome to the Harris Public Health Portal ! Here you can:

- View your health records
- Send your records securely to another provider
- Communicate directly with your provider
- Allow other people to manage your health information
- View activity on your account

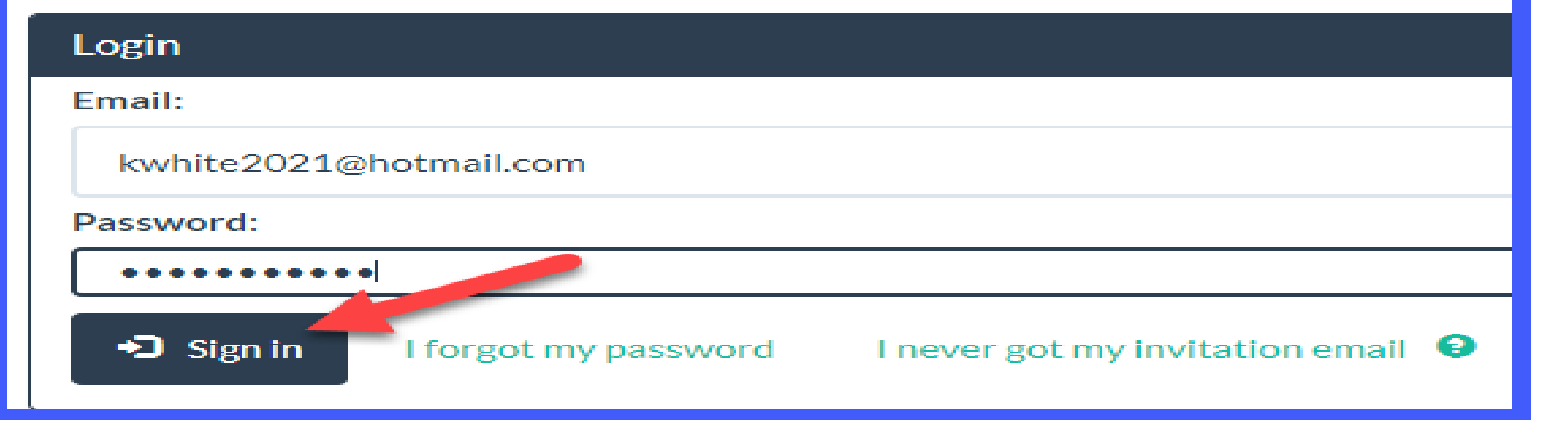

#### Authorizing users

Ę

If you would like a family member or significant other to have access to your portal information you may add them here. You can give the user complete or partial access to your information depending on your preferences. Use the Edit button to modify a user's permissions on your account.

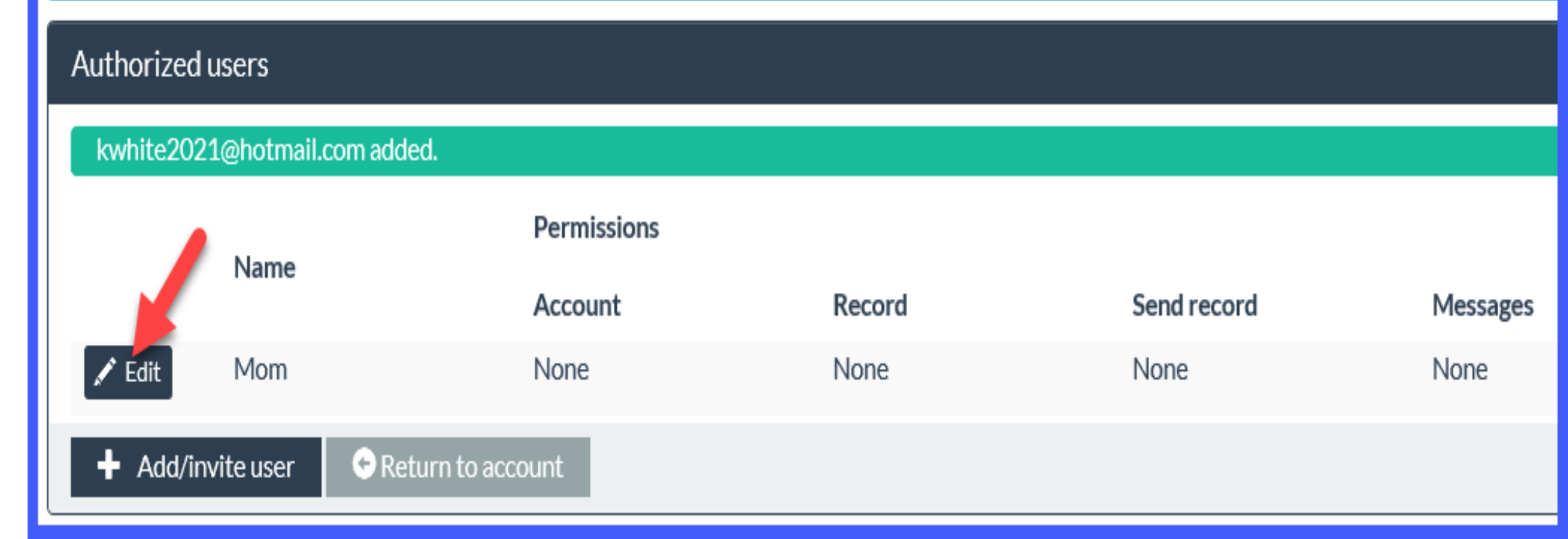

#### **Editing permissions**

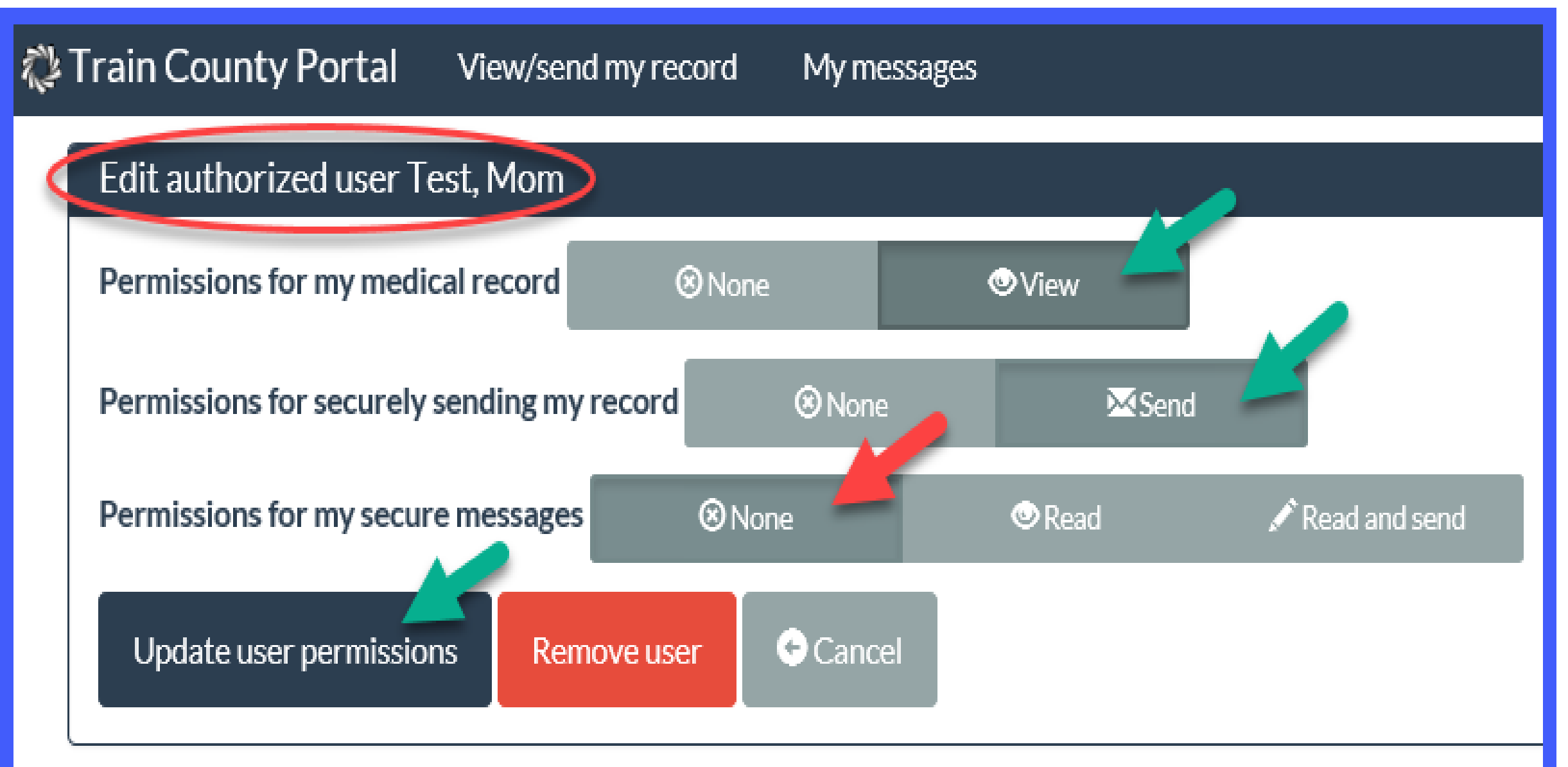

#### Authorized users

#### kwhite2021@hotmail.com updated.

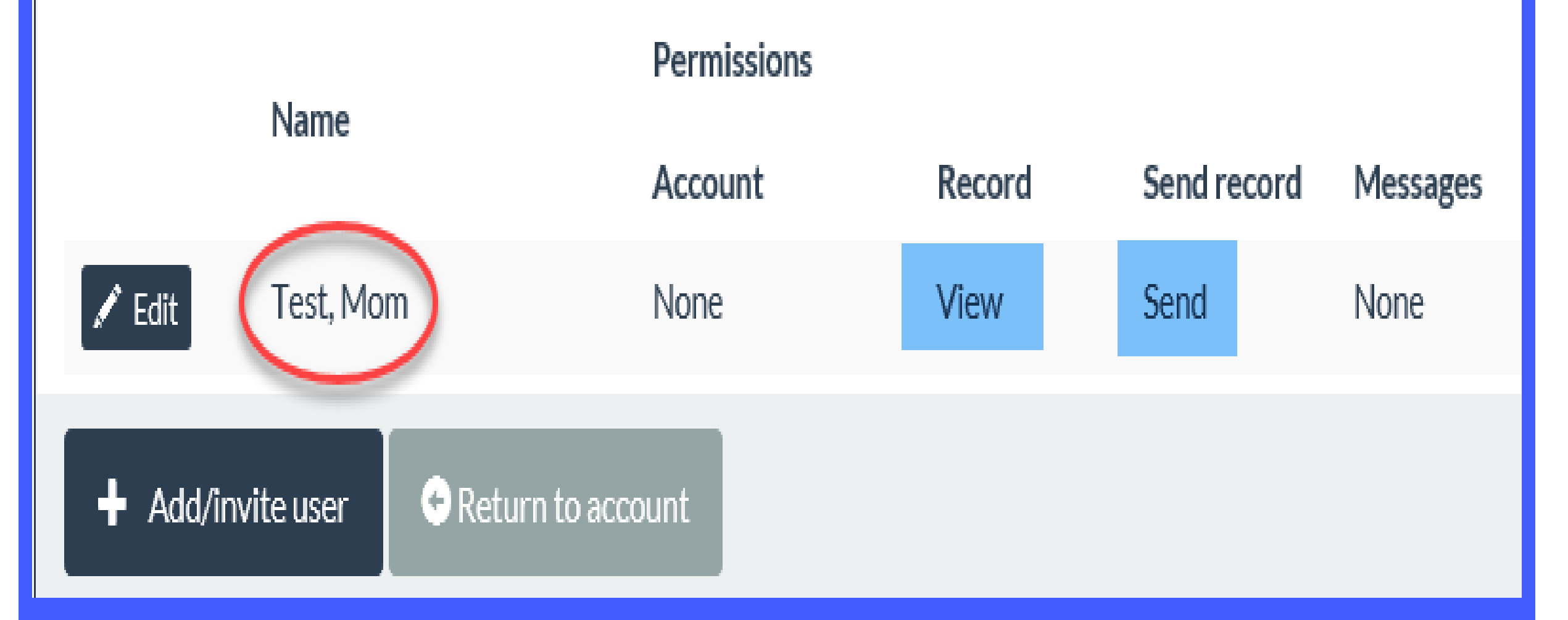

## Activity Log

| Train County Portal View/send | my record My messages         |                      |                        | 🍄 My account                             | 🕞 Log ou |
|-------------------------------|-------------------------------|----------------------|------------------------|------------------------------------------|----------|
| View my account               | • This is the activity log so | rreen. Here vou can  | see all activity on vo | ur account by you, your provider, or any | ×        |
| Update my account             | users you have authorized     | to access your infor | mation.                |                                          |          |
| Change my password            |                               |                      |                        |                                          |          |
| Change my email               | Time                          | Done by              | Event type             | Additional info                          |          |
|                               | 2018-11-05 4:20 PM EST        | Test, Kimmm          | Profile viewed         |                                          |          |
|                               | 2018-11-05 4:20 PM EST        | Test, Kimmm          | Login                  | From 0                                   |          |
| Activity log                  | 2018-11-02 11:49 AM EDT       | Test, Kimmm          | Record<br>downloaded   |                                          |          |
| G Back                        | 2018-11-02 11:48 AM EDT       | Test, Kimmm          | Record viewed          |                                          |          |
|                               | 2018-11-02 11:33 AM EDT       | Test, Kimmm          | Profile viewed         |                                          |          |
|                               | 2018-11-02 11:32 AM EDT       | Test, Kimmm          | Messages viewed        |                                          |          |
|                               | 2018-11-02 11:32 AM EDT       | Test, Kimmm          | Login                  | From 0                                   |          |
|                               | 2018-11-02 11:27 AM EDT       | Test, Kimmm          | Profile viewed         |                                          |          |
|                               | 2018-11-02 11:27 AM EDT       | Test, Kimmm          | Messages viewed        |                                          |          |
|                               | 2018-11-02 11:27 AM EDT       | Test, Kimmm          | Record viewed          |                                          |          |
|                               | 2018-11-02 11:27 AM EDT       | Test, Kimmm          | Login                  | From 0                                   |          |
|                               | 2018-11-02 10:55 AM EDT       | Test, Kimmm          | Profile viewed         |                                          |          |
|                               | 2018-11-02 10:55 AM EDT       | Test, Kimmm          | Login                  | From 0                                   |          |
|                               | 2018-11-02 10:33 AM EDT       | Test, Kimmm          | Profile viewed         |                                          |          |
|                               | 2018-11-02 10:33 AM EDT       | Test, Kimmm          | Login                  | From 0                                   |          |
|                               | 2018-11-02 9:51 AM EDT        | Test, Kimmm          | Profile viewed         |                                          |          |
|                               | 2018-11-02 9:51 AM EDT        | Test, Kimmm          | Login                  | From 0                                   |          |

# Log Out

| 🖏 Train | County Portal View/send my rec        | ord My messages                     |                            | My account | Log out |
|---------|---------------------------------------|-------------------------------------|----------------------------|------------|---------|
|         | Provider info                         |                                     |                            |            |         |
|         | Train County Public Health Department |                                     |                            |            |         |
|         | ·                                     | © 2016 - 2018, Harris Public Health | Need help? Contact support |            |         |